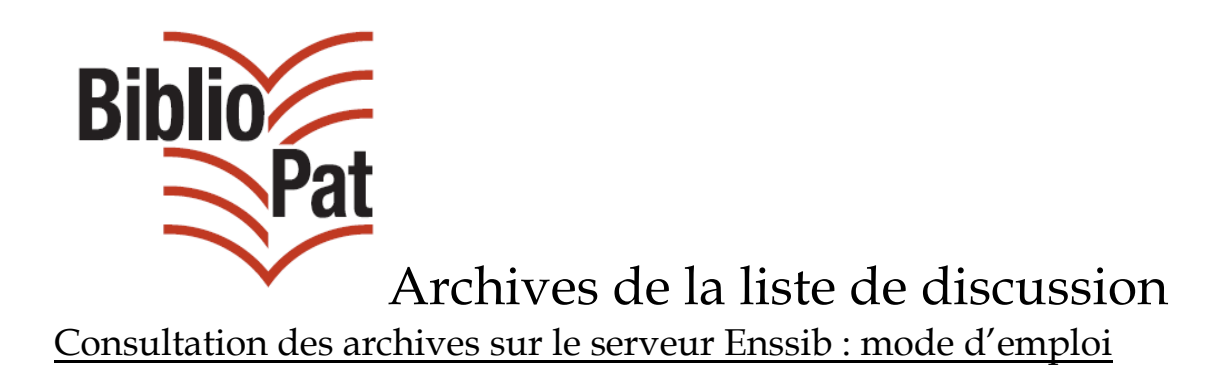

## Adresse du site

http://listes.enssib.fr/listes/info/bibliopat

## Se connecter (barre en haut à gauche)

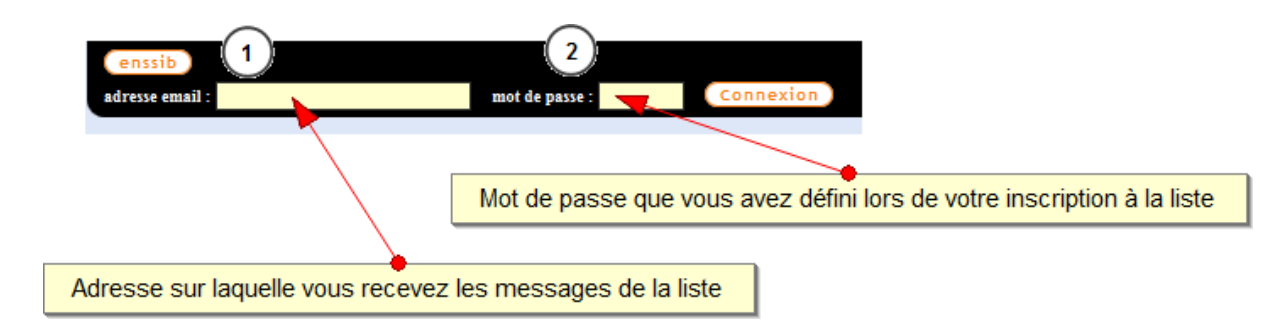

S'il s'agit de votre première connexion au site Liste BiblioPat ou que vous avez perdu votre mot de passe, vous pouvez l'éditer en suivant les instructions (menu en haut à droite).

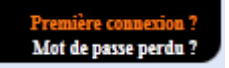

Une fois connecté, cliquez sur Archives :

| 1 | Options d'abonné<br>Désabonnement<br>Info<br>Admin |
|---|----------------------------------------------------|
|   | Archives Le menu "Archives" est activé             |
|   | Poster                                             |
|   | RSS                                                |
|   | Documents partagés                                 |
|   | Voir les abonnés                                   |
|   |                                                    |

## L'écran se présente en 4 parties

- navigation chronologique (1)
- liste des derniers messages publiés (2)
- choix de navigation chronologique ou par discussions (3)
- recherche d'éléments (4)

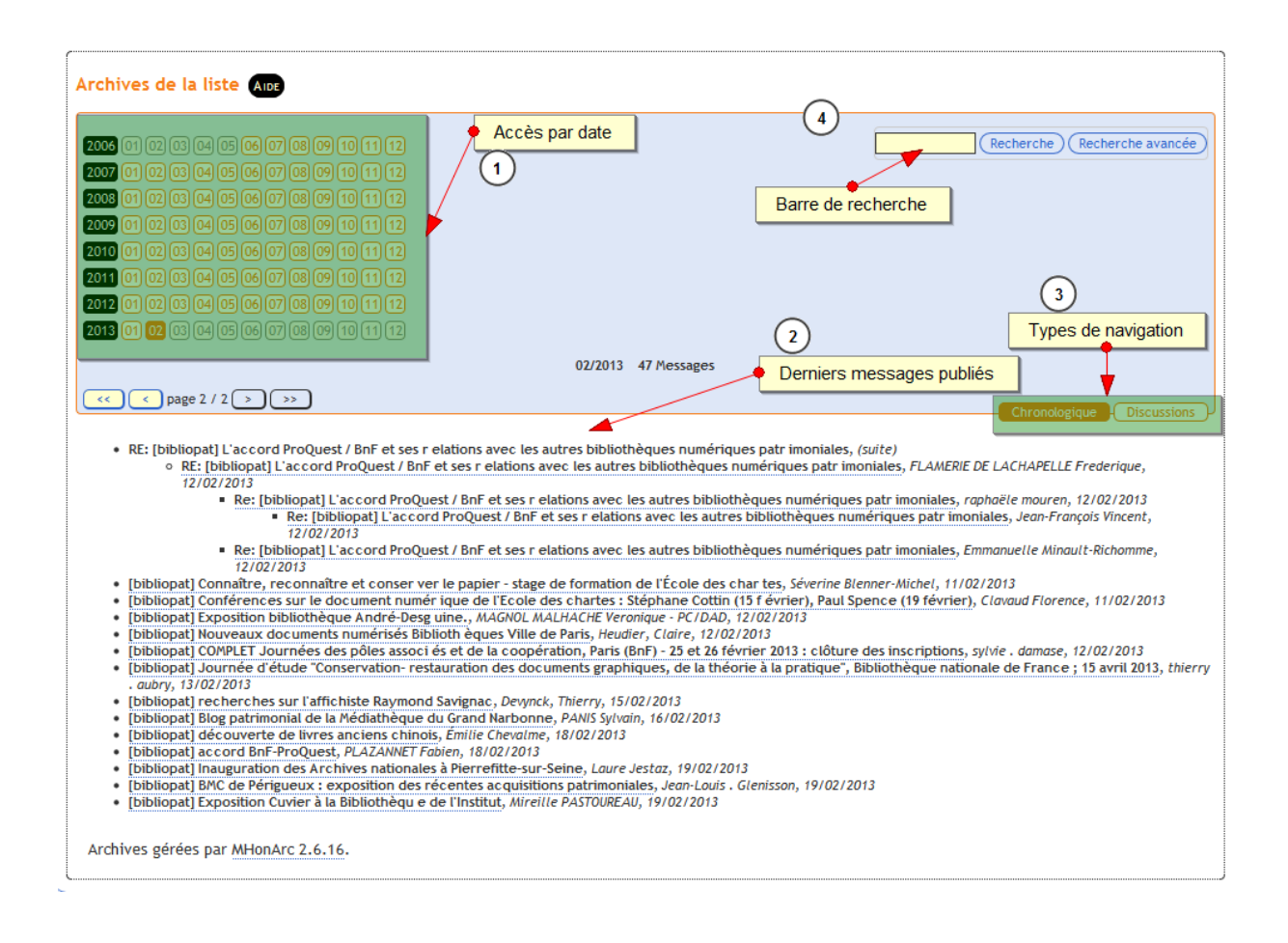

Concentrons-nous sur le moteur de recherche :

La recherche simple (entrer un mot dans la barre de recherche) est très basique : elle se contente de chercher le mot dans les messages du mois en cours.

C'est pourquoi il est recommandé de passer systématiquement par le bouton « recherche avancée ».

L'écran de recherche avancée se présente comme suit.

Choisir les options souhaitées ; attention à l'étendue chronologique de la recherche.

| Archives de la liste  Par défaut, recherche sur le mois en cours                                                                                      |
|----------------------------------------------------------------------------------------------------|
| Recherche avancée dans les archives Albe                                                                                                    |
| Recherche sur : 2013-02 Recherche                                                                                                    |
| Recherche : 💿 Cette phrase 🕥 Tous ces mots 🕥 Un de ces mots                                                                                           |
| Afficher : 💿 Messages les plus récents en tête 💿 Messages les plus anciens en tête                                                                    |
| Majuscules/minuscules : 💿 indifférenciées 🔘 différenciées                                                                                             |
| Vérifier par : 💿 partie de mot 💿 mots complets                                                                                                    |
| Afficher : 💿 10 résultats par page 💿 25 résultats par page 💿 50 résultats par page                                                                    |
| Zone de recherche : From Objet Date Contenu de message                                                                                                |
| Étendue de la recherche : Etendre la plage chronologique de la recherche.                                                                             |
| 2013-02 A Maintenir le bouton "MAJ" enfonce pendant qu'on fait glisser la souris sur les mois souhaites.<br>On peut remonter à l'origine de la liste. |
| 2012-11 -                                                                                                    |

## Écran de résultat

| Rechei<br>2011-10  | rche sur : 2013-02 - 2013-01 - 2012-12 - 2012-11 - 2012-10 - 2012-09 - 2012-08 - 2012-07 - 2012-06 - 2012-05 - 2012-04 - 2012-03 - 2012-02<br>2 - 2011-09 - 2011-08 - 2011-07 - 2011-06 - 2011-05 - 2011-04 - 2011-03 - 2011-02 - 2011-01 - 2010-12 - 2010-11 - 2010-10 - 2010-09 - 2010-0                                                                                                    |
|--------------------|----------------------------------------------------------------------------------------------------|
| - 2010-<br>2008-11 | 04 - 2010-03 - 2010-02 - 2010-01 - 2009-12 - 2009-11 - 2009-10 - 2009-09 - 2009-08 - 2009-07 - 2009-06 - 2009-05 - 2009-04 - 2009-03 - 2009-<br>1 - 2008-10 - 2008-09 - 2008-08 - 2008-07 - 2008-06 - 2008-05 - 2008-04 - 2008-03 - 2008-02 - 2008-01 - 2007-12 - 2007-11 - 2007-10 - 2007-0                                                                                                    |
| - 2007 -           | 05 - 2007-04 - 2007-03 - 2007-02 - 2007-01 - 2006-12 - 2006-11 - 2006-10 - 2006-09 - 2006-08 - 2006-07 - 2006-06 -                                                                                                    |
| Rechei             | rche effectuée sur "minuscule" :                                                                                                    |
| (Cette             | phrase, insensible à la casse et recherche sur des parties de mots)                                                                                                    |
| Messag             | ges les plus récents en tête                                                                                                    |
|                    | Re: [bibliopat] manuscrits de petite taille> Tue, 24 Mar 2009 15:59:51 +0100 (CET)                                                                                                    |
|                    | Marie-Hélène de La Mure <delamure@univ-paris1.fr></delamure@univ-paris1.fr>                                                                                                    |
|                    | Ce type de volume de petite taille relève de la catégorie des "livres                                                                                                    |
|                    | <b>minuscule</b> s", Je suggererais volontiers à votre lectrice de contacter la                                                                                                    |
|                    | BM de Lyon, qui prepare actuellement sur ce theme une exposition dont                                                                                                    |
| •                  | Re : A W: [Dibliopat] garder trace des recherches effectueespour les lecteurs et autres> Mon, 28 Jul 2008 14:37:36 +0200 (CEST)                                                                                                    |
|                    | CRUC <croce ptpc.asso.rt=""></croce>                                                                                                    |
|                    | v cuss-monormal-xi ovri race- nines new noman size-2xxx7m<br>style="Control relation-lines relations of the size of the size o |
|                    | scyle - rom - size. Tzpe - Au quotinen, nous enections tous des vorminuscuervors<br>actions rui ne sont généralement considées nulle part alors qu'en garder trace                                                                                                    |
|                    | according unite sont generalement consigneds name par claurs qu'en garden crace et autres                                                                                                    |
| -                  | Mareike König «nkoenig@dhi-naris.fr>                                                                                                    |
|                    | class=MsoNormal> <font face="Times New Roman" size="3"><span style="font-size:&lt;/p&gt;&lt;/td&gt;&lt;/tr&gt;&lt;tr&gt;&lt;td&gt;&lt;/td&gt;&lt;td&gt;12.0pt">Au quotidien, nous effectuons tous des <b>minuscule</b>s actions qui ne sont</span></font>                                                                                                    |
|                    | généralement consignées nulle part alors qu'en garder trace nous permettrait de                                                                                                    |
| •                  | [Fwd: [bibliopat] garder trace des recherches effectuées pour les lecteurs et autres]> Fri, 25 Jul 2008 17:56:43 +0200 (CEST)                                                                                                    |
|                    | Christelle QUILLET <cquillet@rouen.fr></cquillet@rouen.fr>                                                                                                    |
|                    | <div> </div>                                                                                                    |
|                    | <div>Au quotidien, nous effectuons tous des <b>minuscule</b>s actions qui ne</div>                                                                                                    |
|                    | sont généralement consignées nulle part alors qu'en garder trace nous                                                                                                    |
| •                  | [bibliopat] garder trace des recherches effectuées pour les lecteurs et autres> Fri, 25 Jul 2008 13:31:36 +0200 (CEST)<br>"Carole Gascard" <carole.gascard@gmail.com></carole.gascard@gmail.com>                                                                                                    |
|                    | <div> </div>                                                                                                    |
|                    | - divs Au quotidian, pous effectuons tous des «Bsminuscule» /Bss actions qui ne sont généralement consignées nulle part alors qu'en garder trav                                                                                                    |